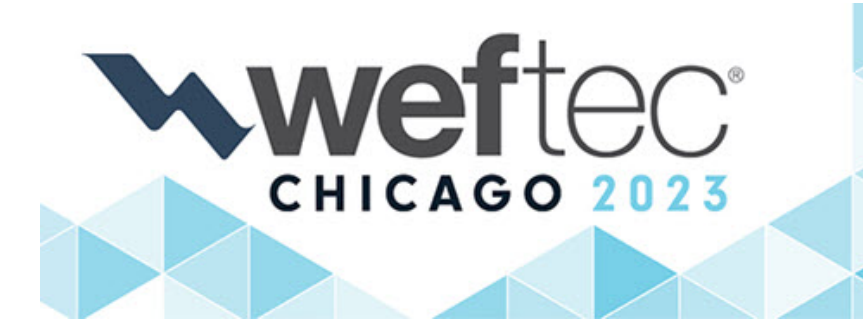

96TH ANNUAL WATER ENVIRONMENT FEDERATION TECHNICAL EXHIBITION AND CONFERENCE

McCormick Place | Chicago, Illinois USA Conference: September 30–October 4, 2023 Exhibition: October 2–4, 2023

# **Attendee Online Registration Tutorial**

What do I need to register?

- Your WEF Account Information (Last Name and Email Address)
- A unique email address is required for each registrant.
- A credit card (Visa, MasterCard or American Express)

## **NEW REGISTRATION PROCESS - WEF Account Look Up**

<u>Click Here To Get Started</u>. If the embedded hyperlink doesn't work, copy & paste: https://registration.experientevent.com/ShowWEF231/Flow/ATT/#!/registrant//Member/

- Search for your WEF Account by entering your Last Name and Email Address associated with your WEF account. Membership is **not** required to have an account.
- If results are found, select the record that matches your information to continue.
- If an account is not found, you will be directed to register as a Nonmember.

Already started or completed a registration? Click the *Sign In* option in the upper right to access your existing record.

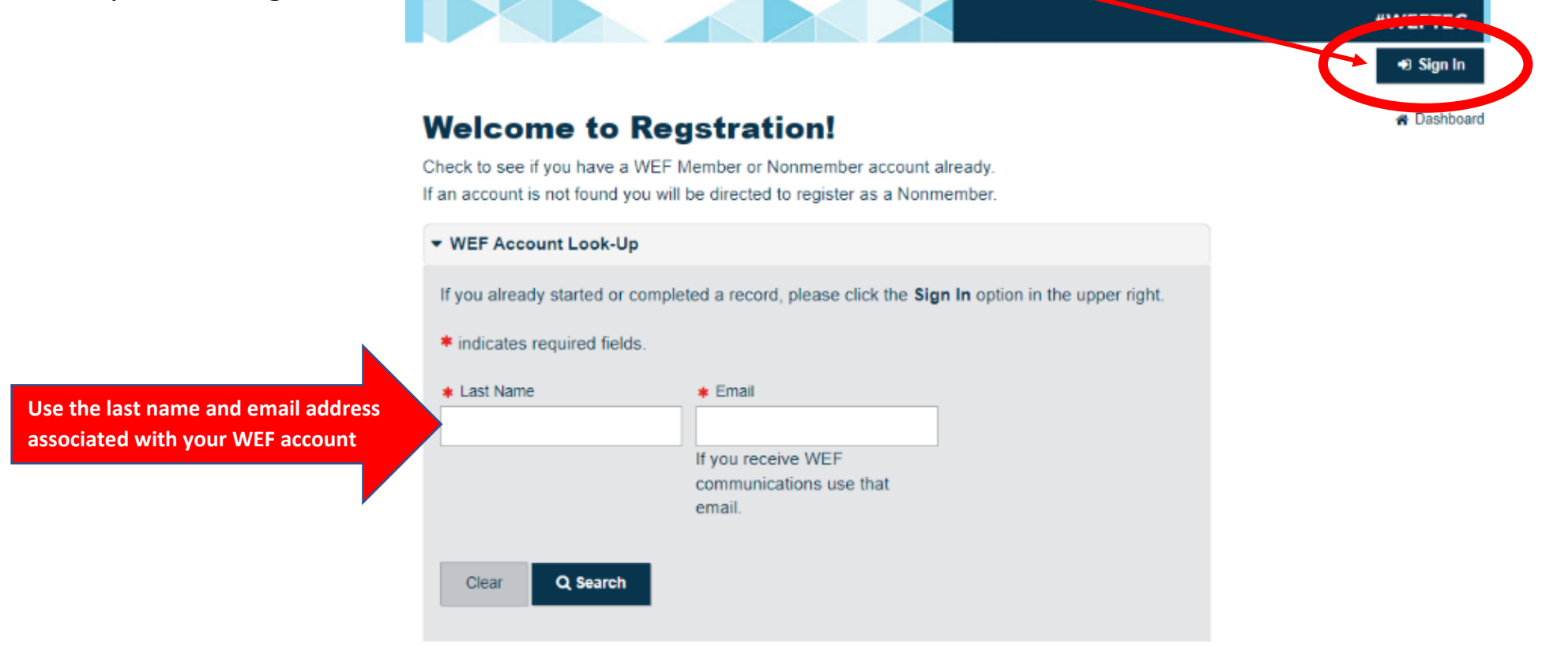

### **Choose your Registration Type**

- Enter Promocode and click "Apply Code" **or** leave it blank if you do not have one.
- Choose Registration Type (click + for more information)
- Click "Next" to Proceed

| Wel                 | come! Choose your                                                                                                 | Registra                                             | tion Typ                                                    | e                                                        |
|---------------------|----------------------------------------------------------------------------------------------------|------------------------------------------------------|-------------------------------------------------------------|----------------------------------------------------------|
| Please :<br>purchas | select your registration type, by clicking on se.                                                                 | the title of the reg                                 | istration you wou                                           | d like to                                                |
| Promoco             | de                                                                                                    |                                                      |                                                             |                                                          |
| Apply               | / Code                                                                                                    |                                                      |                                                             |                                                          |
| WEF Acc             | count Number:                                                                                                    | WEF Membership                                       | о Туре:                                                     |                                                          |
|                     |                                                                                                    | Nonmember                                            |                                                             |                                                          |
| Full C              | at this time based on the information entered.                                                                    |                                                      |                                                             |                                                          |
|                     |                                                                                                    |                                                      |                                                             |                                                          |
|                     |                                                                                                    | Super Saver<br>Thru July 14                          | Standard Rates<br>July 15 - Sept 1                          | Onsite<br>On or After<br>Sept 2                          |
| 0                   | Full Conference & Exhibition<br>(Nonmember)                                                                       | Super Saver<br>Thru July 14<br>\$1,200.00            | Standard Rates<br>July 15 - Sept 1<br>\$1,575.00            | Onsite<br>On or After<br>Sept 2<br>\$1,640.00            |
| 0                   | Full Conference & Exhibition<br>(Nonmember)                                                                       | Super Saver<br>Thru July 14<br>\$1,200.00            | Standard Rates<br>July 15 - Sept 1<br>\$1,575.00            | Onsite<br>On or After<br>Sept 2<br>\$1,640.00            |
| 0                   | Full Conference & Exhibition<br>(Nonmember)<br>More Info<br>Full Conference & Exhibition - Student<br>(Nonmember) | Super Saver<br>Thru July 14<br>\$1,200.00<br>\$45.00 | Standard Rates<br>July 15 - Sept 1<br>\$1,575.00<br>\$65.00 | Onsite<br>On or After<br>Sept 2<br>\$1,640.00<br>\$70.00 |

### **Add Your Events**

- Click "Add" to select or remove an event.
- Click the buttons to filter your selections.
- Click on the same button to de-select that specific filter group.
- Click the title of the Event for more information
- Click "*Next*" to continue.

Events are not included with conference registration. Additional fees may apply.

| Your Events                                                                                                    |          |
|----------------------------------------------------------------------------------------------------|----------|
| Workshops                                                                                                    |          |
| Q Type to search                                                                                                    |          |
| 24 of 24 items                                                                                                    |          |
| View         Sat         Sun         Mon         Tue         Wed           All         Sep 30         Oct 01         Oct 02         Oct 03         Oct 04 |          |
| SATURDAY, SEPTEMBER 30, 2023 8:30 AM - 5:00 PM                                                                                                    | Fee      |
| Add <u>W01 - Making Resource Recovery Concepts Come to Life:</u><br>Operator Education through Interactive Simulation                                     | \$270.00 |
| Add W02 - Wastewater Microbiology                                                                                                    | \$270.00 |
| Add W03 - Fate of PFAS through Thermal Processes at Water<br>Resource Recovery Facilities                                                                 | \$240.00 |
| SUNDAY, OCTOBER 1, 2023 7:15 AM - 5:30 PM                                                                                                    | Fee      |
| Add W08 - Activated Sludge and Biological Nutrient Removal<br>Process Control: Hands-On in the Real World                                                 | \$280.00 |
| SUNDAY, OCTOBER 1, 2023 8:15 AM - 12:00 PM                                                                                                    | Fee      |
| Add W15 - Facility Tours: Communicating with Public Officials<br>and the General Public                                                                   | \$145.00 |

### **Complete Your Profile**

- Enter your profile and contact information
- Emergency contact information
- SMS Alerts
- Review and Accept Terms and Conditions

| Your Profile                                                |                          |
|-------------------------------------------------------------|--------------------------|
| Please complete the following fields and click Next.        |                          |
| Please be aware that your application will time out after 2 | D minutes of inactivity. |
| * indicates required fields.                                |                          |
| Promocode                                                   |                          |
|                                                             |                          |
| Apply Code                                                  |                          |
| * First Name                                                | Middle                   |
|                                                             |                          |
| * Last Name                                                 | Title                    |
|                                                             |                          |
| * Company                                                   |                          |
|                                                             |                          |
| * Address                                                   | Address 2                |
|                                                             |                          |
| Zip/Postal Code                                             | + City                   |
|                                                             |                          |
| State/Province                                              | * Country                |
| Piezse Select >                                             | United States >          |
| * Phone Number                                              | Mobile Phone             |
|                                                             |                          |
| Email (unique email required)                               | * Confirm Email          |
|                                                             |                          |
| Email CC                                                    |                          |
|                                                             |                          |

#### **Review and Sign the Assumption of Risk Waiver**

#### WATER ENVIRONMENT FEDERATION ASSUMPTION OF THE RISK AND WAIVER OF LIABILITY

By registering for the WEFTEC 2023 ("Event"), I attest to and accept the terms and conditions outlined below:

- I will abide by all safety and health requirements and protocols for the Event and acknowledge and agree that my failure to do the same may result in my removal from the Event and all related activities without any refund or reimbursement.
- I acknowledge the contagious nature of any communicable disease and voluntarily assume the risk that I may be exposed to or infected by any such communicable disease by attending the Event; and
- 3. I agree not to sue or bring any action in law or in equity, discharge, and hold harmless the Water Environment Federation, its affiliates, subsidiaries, their respective officers, directors, employees, agents, volunteers, and each of them, from any claims, losses, or expenses arising out of or related to my attendance at the Event including, but not limited to, claims relating to any possible exposure to or contraction of a communicable disease before, during and after the Event.

#### Please click here for a pdf version of this waiver.

- \* Please check the box below in order to proceed.
- I agree to the Terms & Conditions

\* Please type full name: (please do not enter numbers or special characters)

Full Name Required

#### Tell us about yourself

Click on the arrows to view the drop down menus and make your selection(s).

#### Tell us about yourself

\* indicates required fields.

- \* What is the nature of your organization?
- \* What is your primary job function?
- \* What areas do you consider to be your key focus areas? (click all that apply)
- \* What is your role in purchasing?
- \* Are you a first time WEFTEC attendee?

## Sustainability at WEFTEC

Select your contribution and click "Next" to continue.

|                                                                                           | #WEFTEC                                                                                                    |
|-------------------------------------------------------------------------------------------|----------------------------------------------------------------------------------------------------|
| Sustain                                                                                   | ability at WEFTEC * Dashboard                                                                                                    |
| WEF is aware to<br>globally and loc<br>much as possib                                     | hat large live events have significant environmental impacts and is committed to minimizing WEFTEC's impacts both<br>cally. We are taking steps to better measure our climate footprint; taking actions to reduce greenhouse gas emissions as<br>ole; and compensating for emissions that are unavoidable.                                                                                                    |
| You can join Wi<br>contributions wi<br>platform. The C<br>unavoidable em<br>contributors. | EF's conservation effort by offsetting the greenhouse gas emissions generated by your travel to and from Chicago. Your<br>ill be applied to purchasing Certified Emissions Reductions (CERs) from the United Nations' (UN's) carbon offset<br>ERs are generated from Clean Development Mechanism (CDM) projects, which are in developing countries to offset<br>hissions or as a contribution to the global climate action. Carbon offset icons on conference badges will acknowledge |
| indicates requ                                                                            | uired fields.                                                                                                    |
| 🛊 Yes, I would                                                                            | like to make this contribution as part of my registration payment.                                                                                                    |
| ○ \$10                                                                                    | O \$15                                                                                                    |
| ○ \$20                                                                                    | O Other Amount                                                                                                    |
| O No Thanks!                                                                              |                                                                                                    |
| Thank you for s<br>your badge.                                                            | supporting this important sustainability initiative. Look for your carbon offset icon on                                                                                                    |
|                                                                                           |                                                                                                    |
|                                                                                           | ← Back Next →                                                                                                    |
|                                                                                           |                                                                                                    |

### **Review and Check Out**

- Click the drop down menu arrows to review informtion
- You may add a Non-Industry Guest (Expo Only), fees apply before checking out.
- Click payment box to authorize payment
- At the bottom of the page, click "Pay Now" to proceed.

| tang will's Cart                                                  | Add Items                      |
|-------------------------------------------------------------------|--------------------------------|
| Registration (Expo Only) 🖋                                        | \$135.00                       |
| Balance Due                                                       | \$135.00                       |
| Profile & Badge                                                   |                                |
| Assumption of Risk                                                |                                |
| Tell us about yourself                                            |                                |
| Offset Your Travel to WEFTEC                                      |                                |
| Register Another Industry Professional                            |                                |
| & Register a Non-Industry Spouse/Guest (Exhibition Only)          |                                |
| ayment                                                            |                                |
| * I authorize Water Environment Federation to charge my credit ca | rd for the total amount above. |
|                                                                   |                                |
| VISA                                                              |                                |

#### **Payment**

- Review Summary of Charges
- Fill out credit card and billing information. Visa, Mastercard or Amerian Express are accepted
- Click the green submit button

Not Accepted: Checks, Cash, Wire Transfers and Purchase Orders

| Please enter your credit of                                                                                | card information belo | ow and p                                                        | ress the        | "Submit           | " butto                                                          | in.                                  |                                                                                                    |  |
|----------------------------------------------------------------------------------------------------|-----------------------|-----------------------------------------------------------------|-----------------|-------------------|------------------------------------------------------------------|--------------------------------------|----------------------------------------------------------------------------------------------------|--|
| Summary of Charg                                                                                           | es                    | Card                                                            | s Acce          | pted:             |                                                                  |                                      | About SecuRemit™                                                                                               |  |
| Registration Total                                                                                         | \$135.00              | COLUMN TO A COLUMN                                              | 2               | /ISA              |                                                                  |                                      | The security of our customers'                                                                                 |  |
| Total Amount Due:                                                                                          | \$135.00              | America<br>Expres                                               | an \<br>s       | /lsa              | MasterCard                                                       |                                      | personal information is a priority at                                                                          |  |
| Credit Card Inform                                                                                         | ation                 |                                                                 |                 |                   |                                                                  |                                      | Maritz Global Events. To protect this<br>information, we have created a PCI<br>DSS compliant environment named |  |
| tang will                                                                                                  |                       |                                                                 |                 |                   |                                                                  | ~                                    | SecuRemit™.                                                                                                    |  |
| You may optionally select a payor to automatically populate you Credit Card #   Credit Card Number  01 Jan |                       | Exp Year         CVV # More into 6           2023         CVV # |                 | CVV # More Info • | Companies who conform to the guidelines set forth in the Payment |                                      |                                                                                                    |  |
| First Name 🔹                                                                                               | Last Name •           | Company                                                         |                 | y                 |                                                                  | (PCI DSS) have taken the rigorous    |                                                                                                    |  |
| tang                                                                                                    | will                  | wef                                                             |                 |                   |                                                                  | steps necessary to provide customers |                                                                                                    |  |
| Billing Address .                                                                                          |                       | Billing Address2                                                |                 |                   |                                                                  |                                      | with protection against credit card                                                                            |  |
| 1234                                                                                                    |                       | Address 2                                                       |                 |                   |                                                                  |                                      | involving credit card payments and                                                                             |  |
| Billing Postal Code •                                                                                      |                       | Billing C                                                       | ity •           |                   |                                                                  |                                      | data storage.                                                                                                  |  |
| 22314                                                                                                    |                       | Alexandria                                                      |                 |                   |                                                                  |                                      |                                                                                                    |  |
| Billing State / Province                                                                                   |                       | Billing C                                                       | ountry •        |                   |                                                                  |                                      | ©2008 - 2023 Maritz Global Events                                                                              |  |
| Virginia V                                                                                                 |                       |                                                                 | United States ~ |                   |                                                                  | ~                                    |                                                                                                    |  |
| Email                                                                                                    |                       |                                                                 |                 |                   |                                                                  |                                      |                                                                                                    |  |
| tawilliamss@wef.org                                                                                        |                       |                                                                 |                 |                   |                                                                  |                                      |                                                                                                    |  |

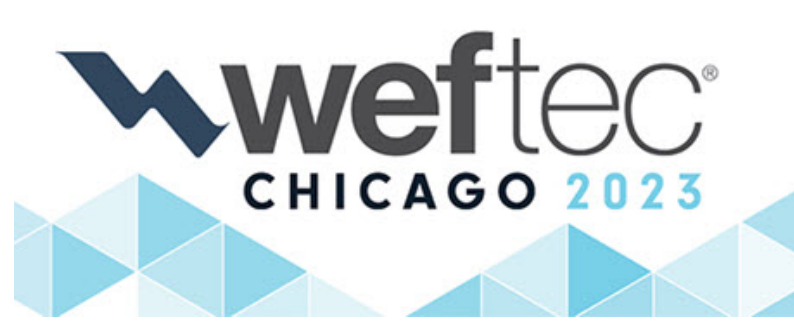

#### 96TH ANNUAL WATER ENVIRONMENT FEDERATION TECHNICAL EXHIBITION AND CONFERENCE

McCormick Place | Chicago, Illinois USA Conference: September 30–October 4, 2023 Exhibition: October 2–4, 2023

#### #WEFTEC

# **Questions?**

Registration Live Chat Help: Click on "Live Chat" button at the bottom right corner of each section

**Registration Questions:** 

- Email Maritz Global Events (MGE)
- Globally: +1-864-208-3376
   Monday Friday, 9:00 AM 5:00 PM Eastern

WEF Account Questions:

- csc@wef.org
- Toll Free: 1-800-666-0206
- Globally: +1-571-830-1545
   Monday Friday, 8:30 AM 5:00 PM Eastern